## **TUTORIAL NºO3 CRA:** CONSULTA DE FILA DE ESPERA PARA POPULAÇÃO

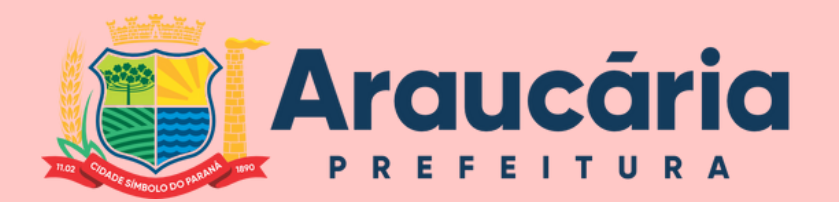

SAÚDE

CRA

DPGA

•

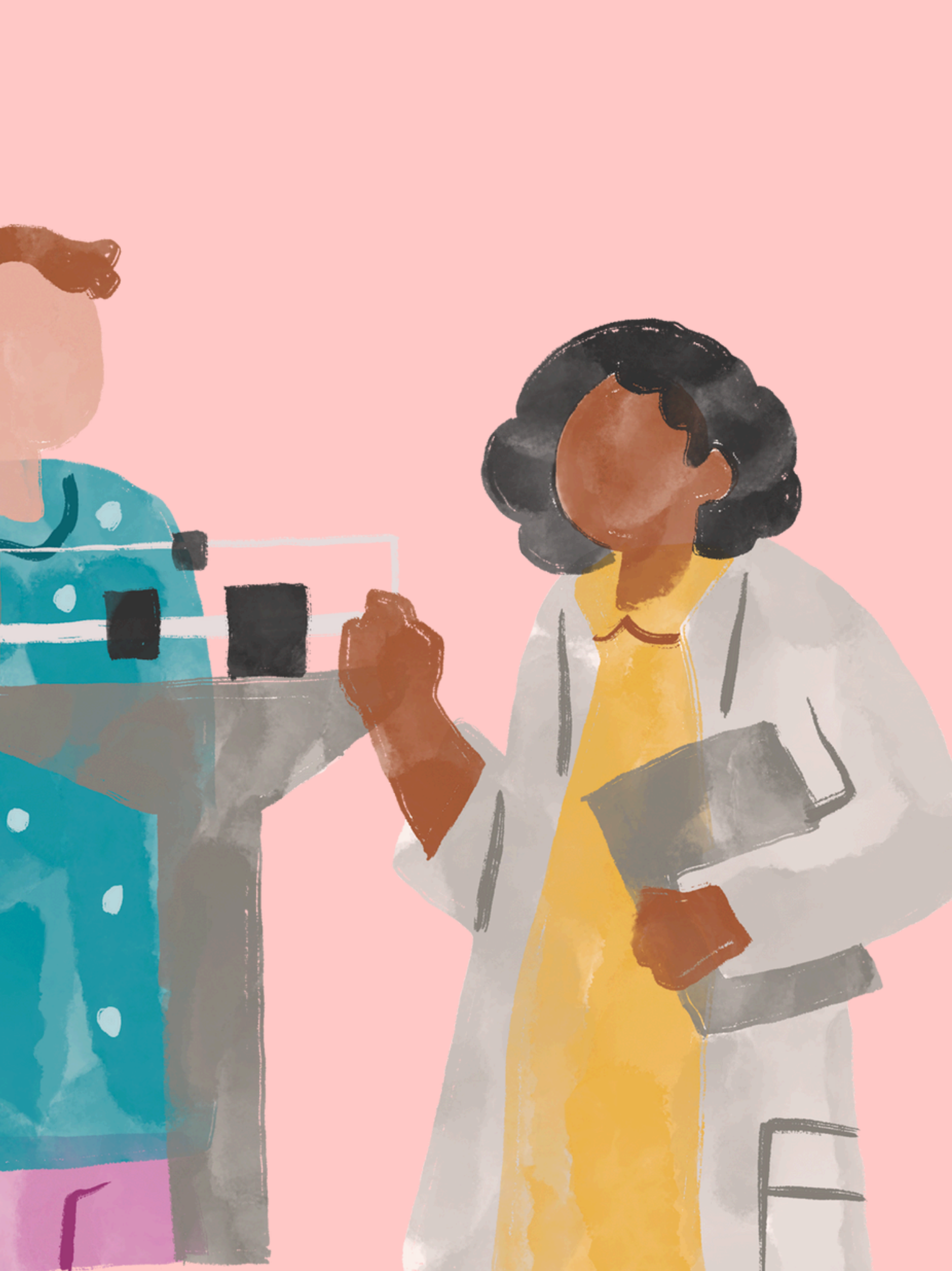

## **COMO ACESSAR?**

Para acessar o Portal da Transparência da Prefeitura de Araucária pelo Google, siga estes passos: No seu navegador, vá para <u>www.google.com</u>.

Digite "Portal da Transparência Prefeitura de Araucária" na barra de pesquisa e pressione Enter.

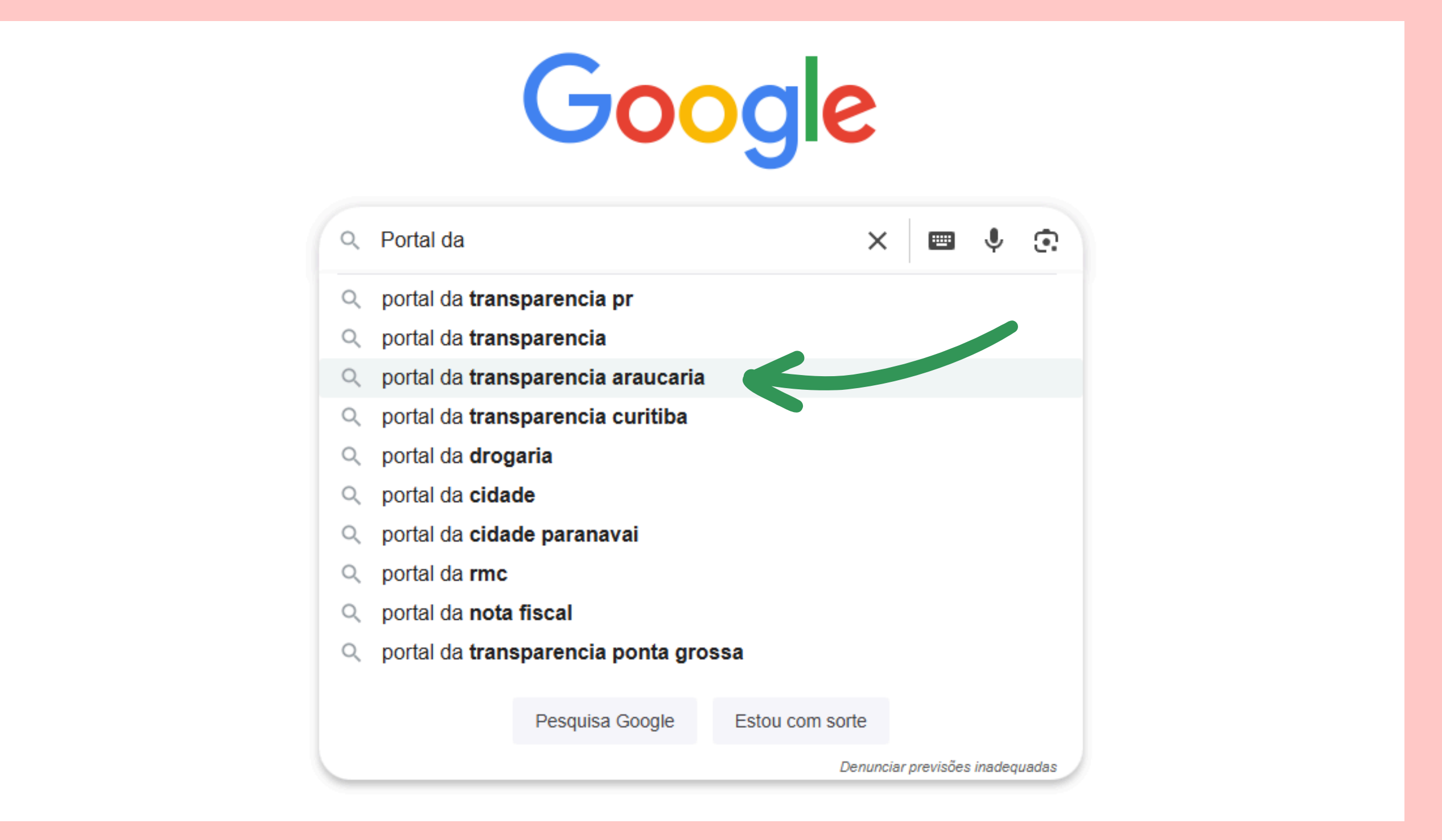

## Nos resultados da pesquisa, clique no link que leva diretamente ao Portal da Transparência da Prefeitura de Araucária. O endereço oficial é <u>https://araucaria.atende.net/transparencia/</u>.

| Google | portal da transparencia araucaria                                                                   |
|--------|----------------------------------------------------------------------------------------------------|
|        | Todas Notícias Imagens Vídeos Shopping Livros Web Mais -                                            |
|        | Prefeitura de Araucária https://araucaria.atende.net > transparencia                                |
|        | Portal da Transparência - Prefeitura de Araucária                                                   |
|        | Informações sobre serviços de saúde pública, procedimentos, consultas, escalas dos profissionais da |
|        | saúde, medicamentos, entre outras informações Contém                                                |
|        |                                                                                                    |
|        | Relação Funcionário x Salário                                                                       |
|        | Portal da Transparência - PREFEITURA MUNICIPAL DE                                                   |
|        | Relação Funcionário x                                                                               |
|        | Portal da Transparência. PREFEITURA MUNICIPAL DE                                                    |
|        | Europie e finie de la tele 20 e                                                                     |
|        | FUNCIONARIO X LOTAÇÃO                                                                               |
|        | Portal da Transparencia - PREFEITORA MONICIPAL DE                                                   |
|        | Programas e Ações de Governo                                                                        |
|        | Portal da Transparência - PREFEITURA MUNICIPAL DE                                                   |
|        | Plano de Cargos e Salários                                                                          |
|        | Portal da Transparência - PREFEITURA MUNICIPAL DE                                                   |
|        |                                                                                                    |
|        | mais resultados de atende.net »                                                                     |

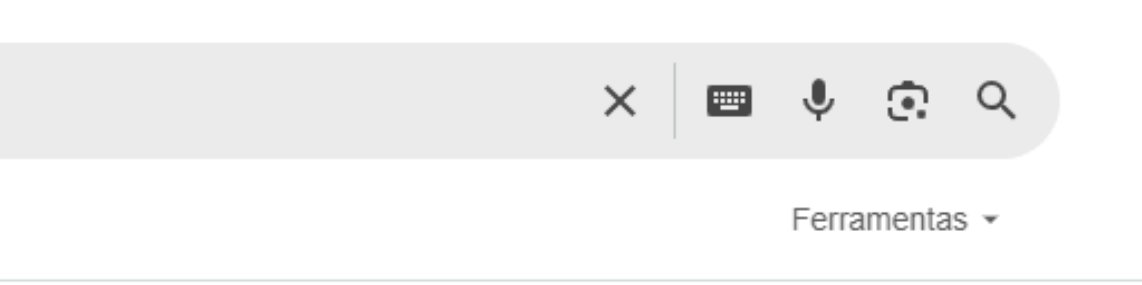

### No Portal da Transparência, você encontrará informações sobre a administração municipal, como estrutura organizacional, pedidos realizados e dados de acessibilidade.

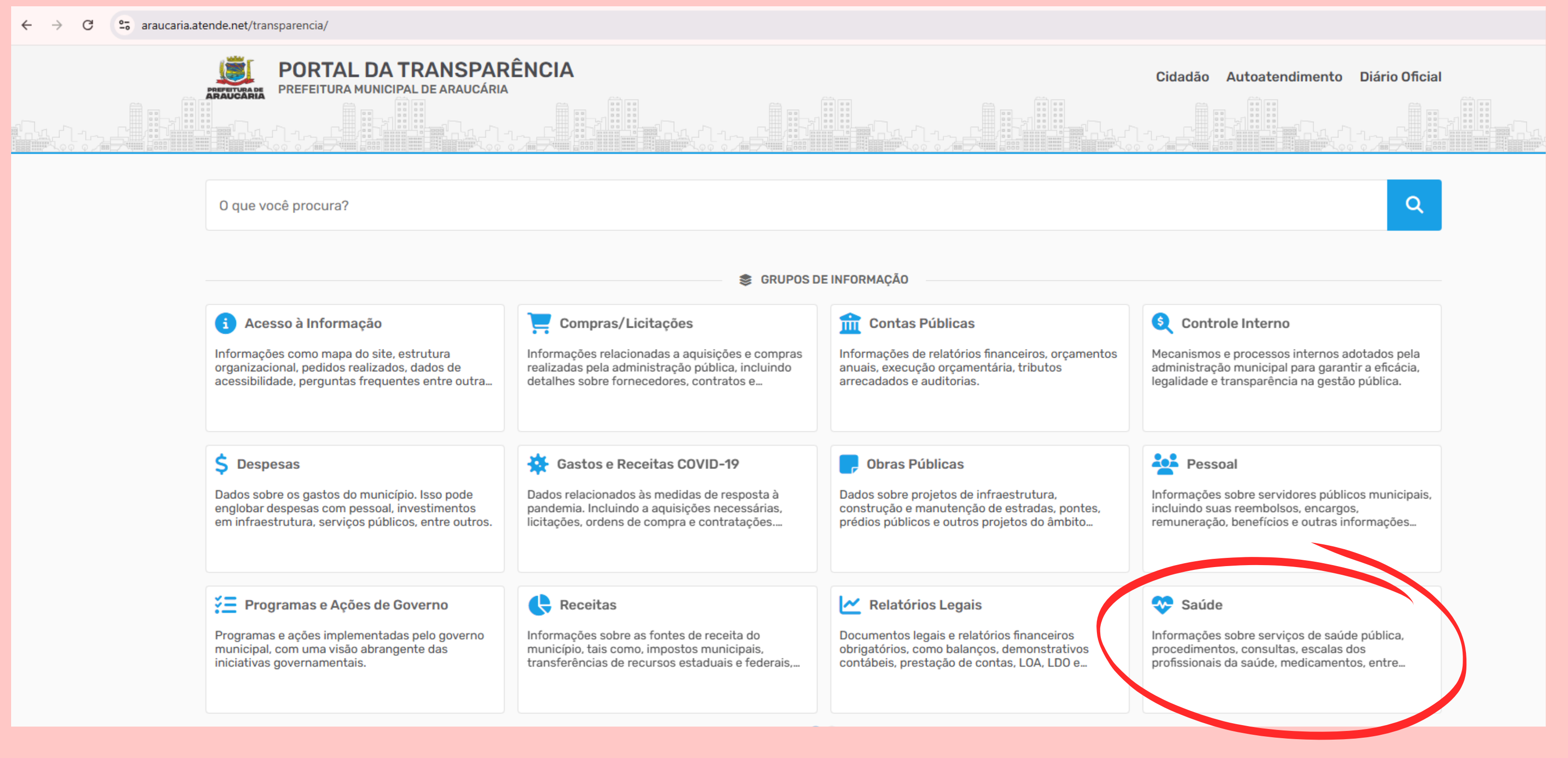

Para consultar a fila de espera, selecione a categoria "saúde"

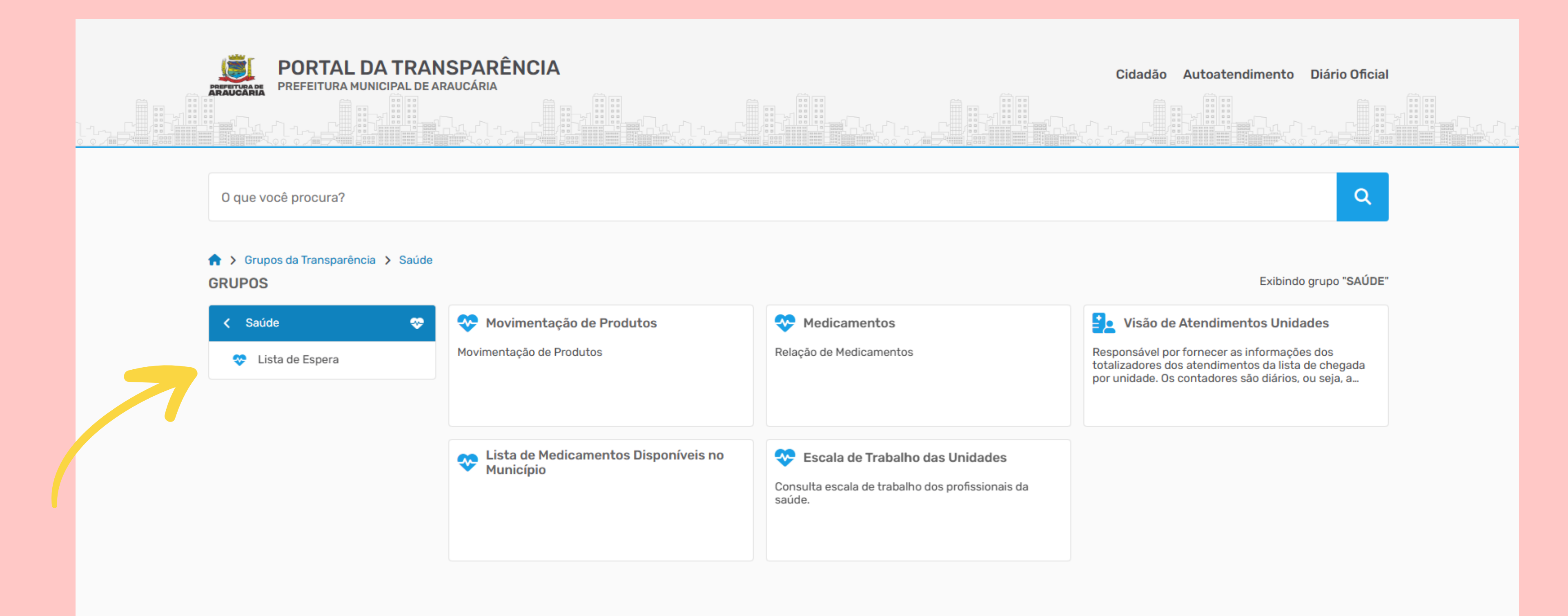

Após acessar a categoria de Saúde, clique em "Lista de Espera".

### Você poderá escolher a fila de espera para consultas ou procedimentos.

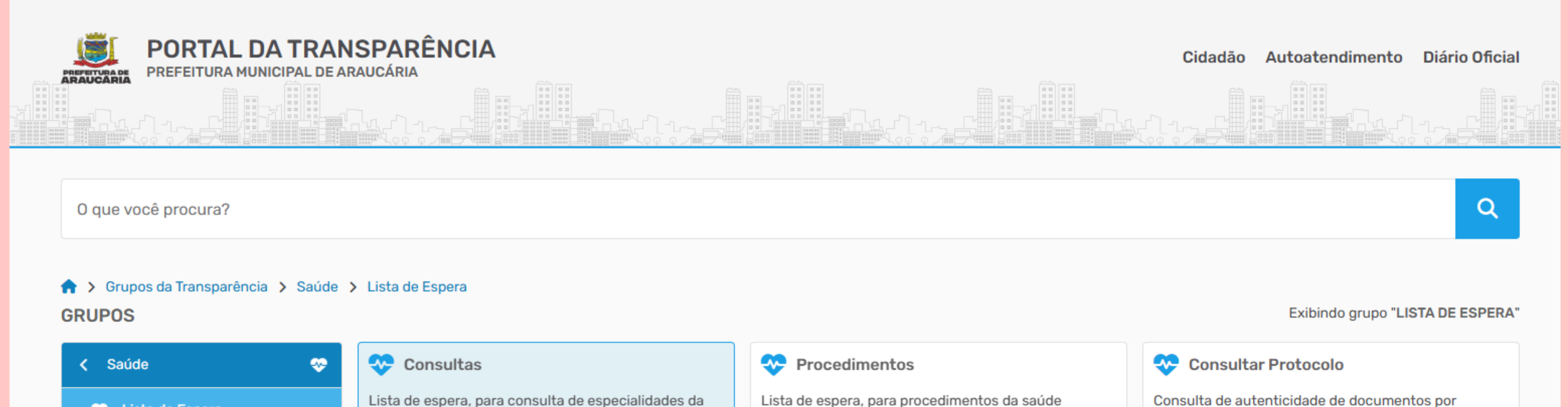

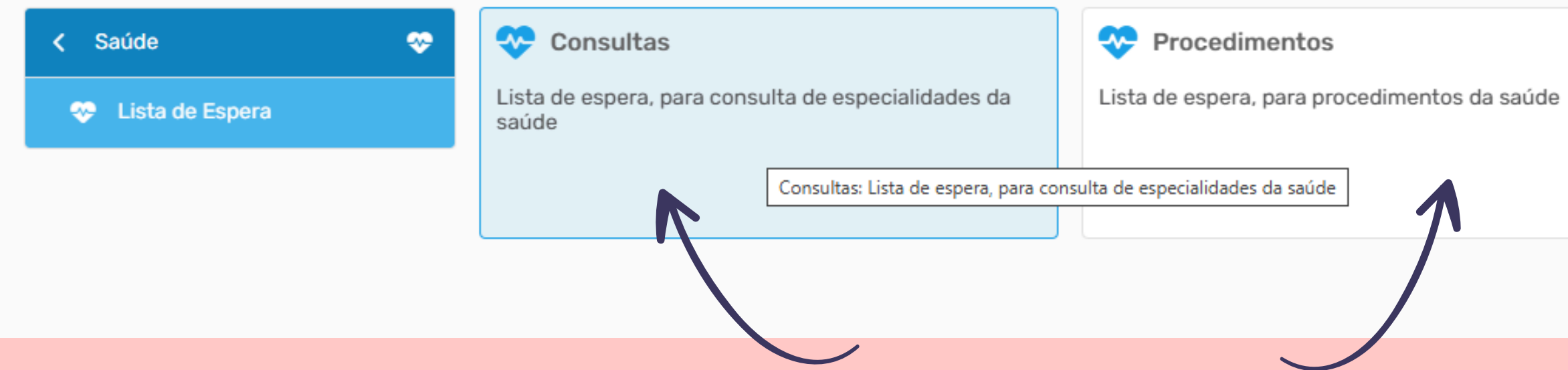

QRcode e Protocolo.

### Utilizando a aba de **consultas** como exemplo, podemos observar:

♠ > Grupos da Transparência > Saúde > Lista de Espera > Consultas

### CONSULTAS

Atualizado em: 19/02/2025 às 12:35

Lista de espera, para consulta de especialidades da saúde

| 🛃 Ampliar 🔄 🛓 Dao   | os Abertos                                 | pess                             | soas em fila |                                   |                                   |
|---------------------|--------------------------------------------|----------------------------------|--------------|-----------------------------------|-----------------------------------|
| Entidade* PREFEITUR | A MUNICIPAL DE ARAUCÁRIA 🗸 🔍 📿 Consultar 🗸 |                                  | R            |                                   |                                   |
| Especialidade       | Nome da Especialidade                      | Nome da Subespecialidade         | Quantidade   | Prazo Médio de Atendimento (Dias) | Ações                             |
| 1                   | Dermatologia                               | Dermatologia                     | 4729         |                                   | Q Q 🛛                             |
| 3                   | Oftalmologia                               | Oftalmologia                     | 4552         |                                   | Q Q                               |
| 3                   | Otorrinolaringologia                       | Otorrinolaringologia             | 4091         |                                   | Q Q                               |
| 10                  | 2 Cirurgião Dentista                       | Não Definida                     | 3419         |                                   | Q Q                               |
| 2                   | Gastroenterologia                          | Gastroenterologia                | 3375         |                                   | Q Q                               |
|                     | Cardiologia                                | Cardiologia                      | 3145         |                                   | Q Q                               |
|                     | Enfermeira(O)                              | Não Definida                     | 3141         |                                   | Q Q                               |
| 2                   | 8 Neurologia                               | Neurologia Adulto                | 2841         |                                   | Q Q                               |
| 3                   | 5 Pediatria                                | Não Definida                     | 2827         |                                   | Q Q                               |
| 2                   | 8 Neurologia                               | Neurologia Pediátrica            | 2473         |                                   | Q Q                               |
| 6                   | 2 Psicólogo                                | Psicologia Na Atenção Primária   | 2353         |                                   | Q Q                               |
| 1                   | Endocrinologia/Metabologia                 | Endocrinologia Adulto            | 2192         |                                   | Q Q                               |
| 5                   | 5 Fisioterapeuta                           | Fisioterapia Na Atenção Primária | 1907         |                                   | Q Q                               |
| 4                   | 5 Urologia                                 | Urologia Adulto                  | 1668         |                                   | Q Q                               |
|                     | Alergia E Imunologia                       | Alergologia                      | 1595         |                                   | Q Q                               |
| 3                   | Ortopedia/Traumatologia                    | Ortopedia                        | 1430         |                                   | QQ                                |
| :                   | 8 Nutricionista                            | Nutricionista Cemo               | 1338         |                                   |                                   |
| ≪ ≺ Página: 1 de 0  | > »   Q   \$                               |                                  |              |                                   | Prinacidade - Terrica<br>I OLAI U |
|                     | Nome da                                    | Nome da                          |              |                                   |                                   |
|                     |                                            |                                  |              |                                   |                                   |
|                     | especialidade                              | subespecialidade                 |              |                                   |                                   |

# Quantidade de

| latidade | Quantidade | Prazo Médio de Atend |
|----------|------------|----------------------|
|          | 4729       |                      |
|          | 4552       |                      |
| a        | 4091       |                      |
|          | 3419       |                      |
|          | 3375       |                      |
|          | 3145       |                      |

Você deve clicar no primeiro símbolo de lupa 🔍 na mesma linha da fila de espera que deseja consultar

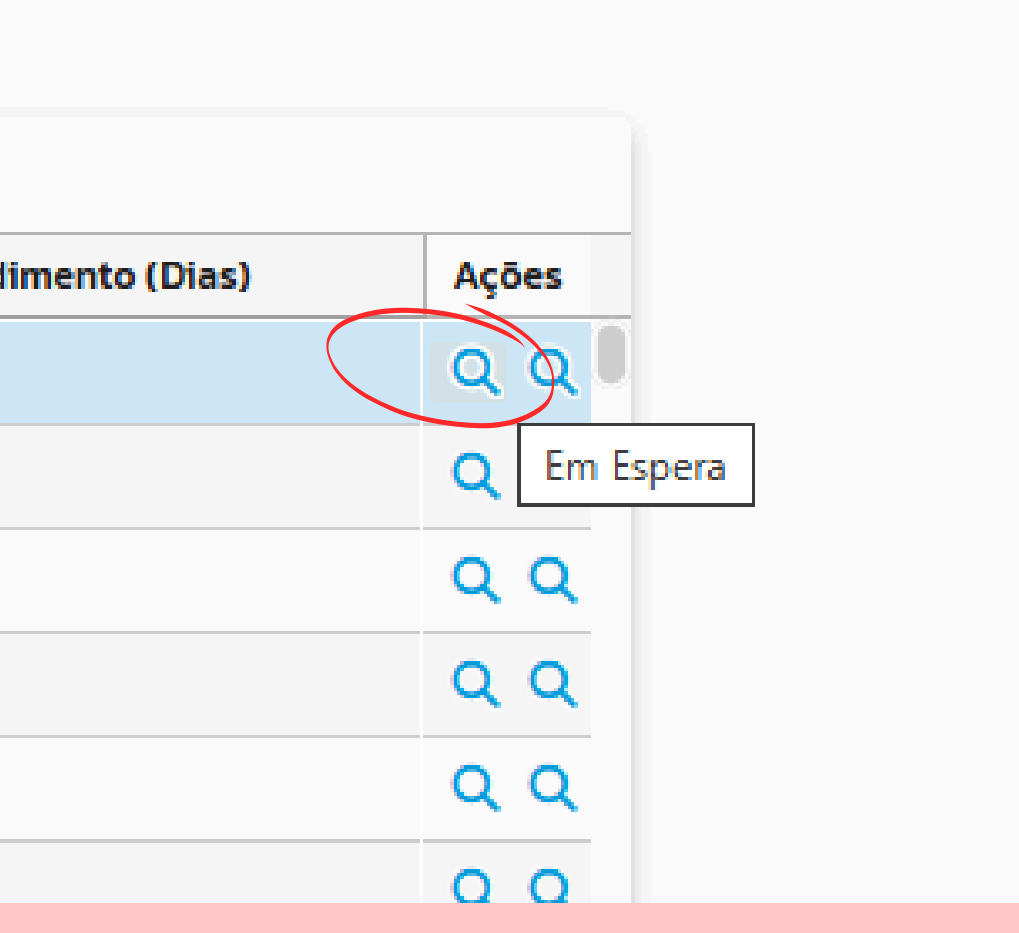

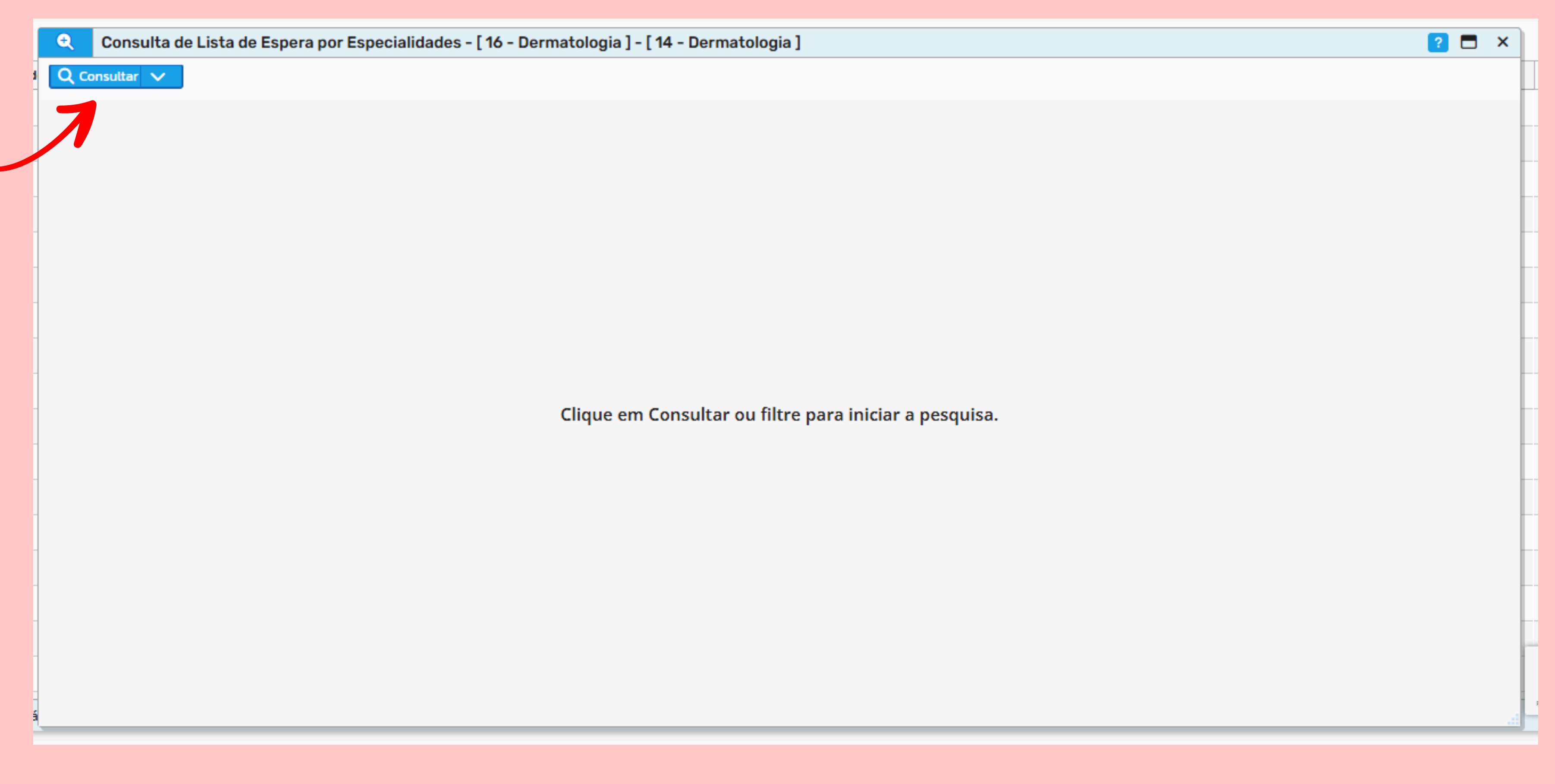

Após abrir a aba da especialidade solicitada, você deverá clicar em "Consultar"

### Prioridade utilizada como critério

| Consulta de Lista de Espe | era por Especialidades - [ 16 - Dermatologia ] - [ 14 - De | rmatologia ] |                  |                 |                  | 2 🗖 ×     |
|---------------------------|------------------------------------------------------------|--------------|------------------|-----------------|------------------|-----------|
| Q Consultar 🗸             |                                                            |              | ./               |                 |                  |           |
| Nome                      | Unidade de Origem                                          | ∧ Posição    | Urgência         | Data de Entrada | Data de Cadastro | Protocolo |
| R. A. DE A.               | UBSF VALMIR HERVES DE LIMA                                 |              | 2 Muito Urgente  | 23/10/2024      | 23/10/2024       | 1371930   |
| D. D. S.                  | CENTRO DE ESPECIALIDADES MEDICAS DR AMUR FER               |              | 3 Muito Urgente  | 27/11/2024      | 27/11/2024       | 1404112   |
| A. C. DE S.               | CENTRO DE ESPECIALIDADES MEDICAS DR AMUR FER               |              | 4 Muito Urgente  | 04/12/2024      | 04/12/2024       | 1409973   |
| A. R. R. D.               | UBSF SANTA TEREZINHA                                       |              | 5 Muito Urgente  | 09/12/2024      | 09/12/2024       | 1414077   |
| A. B. DE O.               | CENTRO DE ESPECIALIDADES MEDICAS DR AMUR FER               |              | 6 Muito Urgente  | 17/12/2024      | 17/12/2024       | 1422575   |
| A. M. M. F.               | UBSF NOSSA SENHORA DE FATIMA                               |              | 8 Muito Urgente  | 19/12/2024      | 19/12/2024       | 1425068   |
| Y. M. DE F. C.            | CENTRO DE ESPECIALIDADES MEDICAS DR AMUR FER               |              | 9 Muito Urgente  | 15/01/2025      | 15/01/2025       | 1440542   |
| C. V. S.                  | CENTRO DE ESPECIALIDADES MEDICAS DR AMUR FER               |              | 10 Muito Urgente | 16/01/2025      | 16/01/2025       | 1441117   |
| M. F. DE O.               | CENTRO DE ESPECIALIDADES MEDICAS DR AMUR FER               |              | 11 Muito Urgente | 21/01/2025      | 21/01/2025       | 1444828   |
| M. R. S. DO R.            | CENTRO DE ESPECIALIDADES MEDICAS DR AMUR FER               |              | 12 Muito Urgente | 22/01/2025      | 22/01/2025       | 1446404   |
| D. G. M.                  | CENTRO DE ESPECIALIDADES MEDICAS DR AMUR FER               |              | 13 Muito Urgente | 23/01/2025      | 23/01/2025       | 1446766   |
| L. F. DA S.               | CENTRO DE ESPECIALIDADES MEDICAS DR AMUR FER               |              | 14 Muito Urgente | 29/01/2025      | 29/01/2025       | 1453147   |
| М. В. М.                  | CENTRO DE ESPECIALIDADES MEDICAS DR AMUR FER               |              | 15 Muito Urgente | 03/02/2025      | 03/02/2025       | 1456832   |
| L. R. DE F.               | UBSF SANTA TEREZINHA                                       |              | 16 Muito Urgente | 03/02/2025      | 03/02/2025       | 1456868   |
| M. T. D. S. S.            | CENTRO DE ESPECIALIDADES MEDICAS DR AMUR FER               |              | 17 Muito Urgente | 06/02/2025      | 06/02/2025       | 1461008   |
| A. R. R.                  | CENTRO DE ESPECIALIDADES MEDICAS DR AMUR FER               |              | 18 Muito Urgente | 10/02/2025      | 10/02/2025       | 1463406   |
| ≪ <   Página: 1 de 0  > ≫ | Q   🌣                                                      |              |                  |                 |                  | Total 0   |

Os nomes aparecerão como siglas como uma maneira de proteger a identidade dos usuários

### COMO POSSO ACESSAR MEUS AGENDAMENTOS INDIVIDUALMENTE?

Para acessar o Portal da Prefeitura de Araucária, siga estes passos: No seu navegador, vá para https://araucaria.atende.net/cidadao.

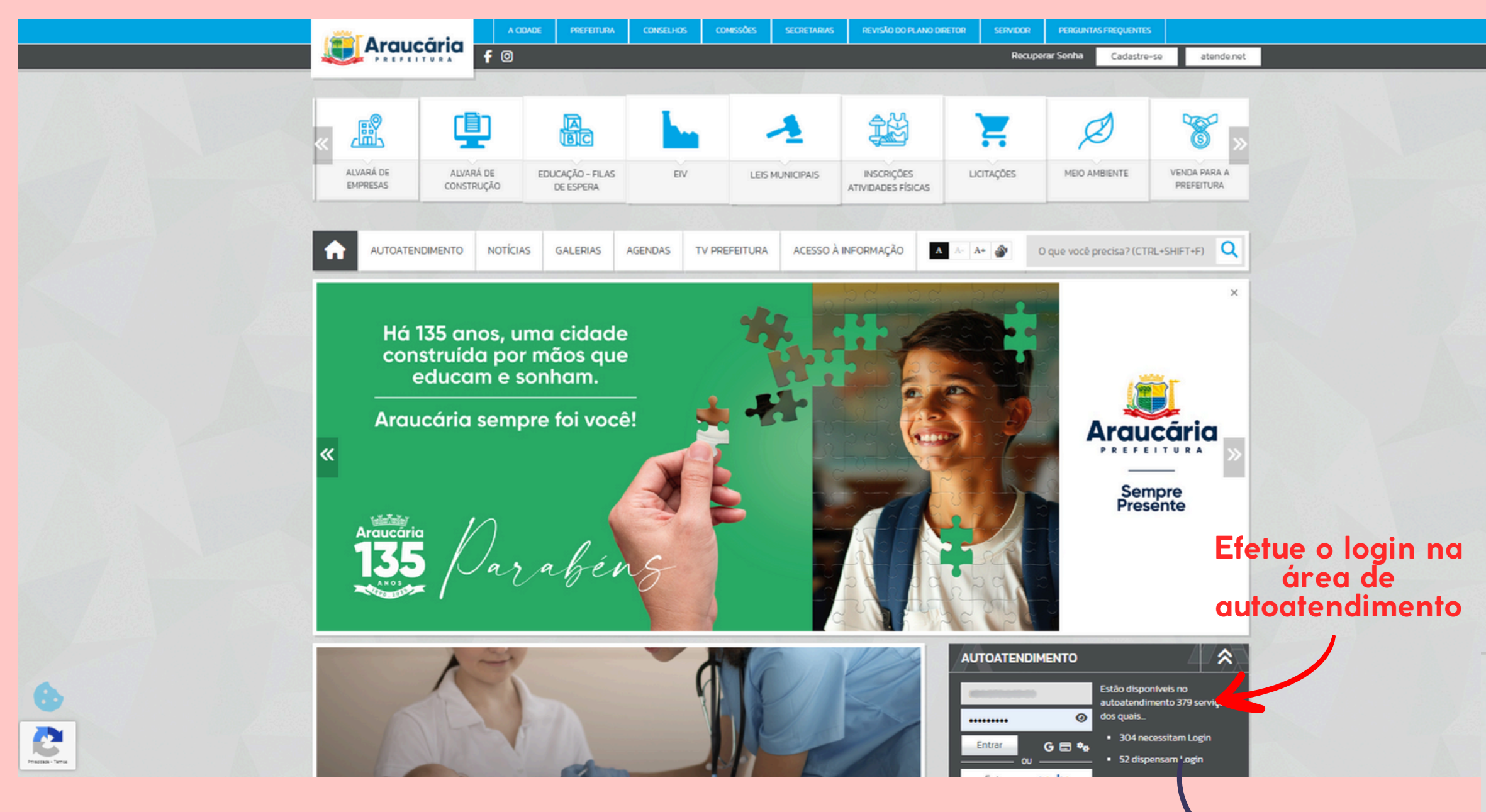

## Caso você ainda não possua um login, será necessário realizar o cadastro!

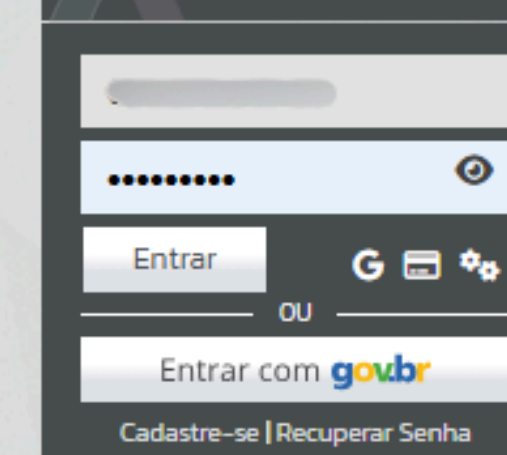

AUTOATENDIMENTO

Estão disponíveis no autoatendimento 379 serviços dos quais...

\*

- 304 necessitam Login
- 52 dispensam Login
- 23 são informativos

| $\leftrightarrow$ $\rightarrow$ C $\stackrel{\bullet}{:}$ araucaria.atende.net/cidadao?pg= | autoatendimento                                                              |                                                                            |                                                                 |                                                                                                    |                                                       | ☆ ○ | ÷ |
|--------------------------------------------------------------------------------------------|------------------------------------------------------------------------------|----------------------------------------------------------------------------|-----------------------------------------------------------------|----------------------------------------------------------------------------------------------------|-------------------------------------------------------|-----|---|
|                                                                                            | Diário Oficial Escrita Fiscal Nota Fis                                       | cal Eletrônica Portal da Transparência                                     | Portal do Cidadão                                               | A A-                                                                                                    | A+ 🌒 🛞 🛓 👘                                            |     |   |
|                                                                                            | PREFEITURA MUNICIPA<br>AUTOATENDIMENTO                                       | AL DE ARAUCÁRIA                                                            |                                                                 | O que você precisa?                                                                                                    | (CTRL+SHIFT+F) Q                                      |     |   |
|                                                                                            | Rancos Cidadão Contabili                                                     | dade <b>Educação</b> Empresa Enger                                         | nheiro Fornecedores Imobiliária                                 | Servidor Público Saúde Social                                                                                                    | Tabelionato Vigilância                                |     |   |
|                                                                                            | FAVORITOS 🔶                                                                  | EXAMES<br>Agendamentos e Resultados de Exam                                | AGENDAMENTOS<br>Agendadas<br>Agendar<br>Efetuadas<br>Canceladas | LISTAS DE ESPERA<br>Consultas ★<br>Bloqueado                                                                                           | VACINAS<br>Vacinas Aplicadas<br>Atrasadas e Pendentes |     |   |
|                                                                                            | MAIS ACESSADOS<br>Consultas<br>Bloqueado<br>Atrasadas e Pendentes<br>Visitas | ATENDIMENTOS<br>MULTIPROFISSIONAIS<br>Médico<br>Odontológico<br>Enfermagem | AGENDA DE EVENTOS<br>Eventos de Consultas                       | MEDICAMENTOS<br>Histórico de Medicamentos<br>Medicamentos em Uso<br>Consulta Medicamentos da Rede<br>Outros Medicamentos/Recomendações | AGENTES COMUNITÁRIOS<br>Visitas                       |     |   |

Ao efetuar o login, você irá se deparar com os menus das mais variadas áreas de atendimento. Para acessar as filas, vamos posicionar o cursor do mouse encima de "SAÚDE" e, logo pós, em "LISTA DE ESPERA" clicando em "CONSULTAS".

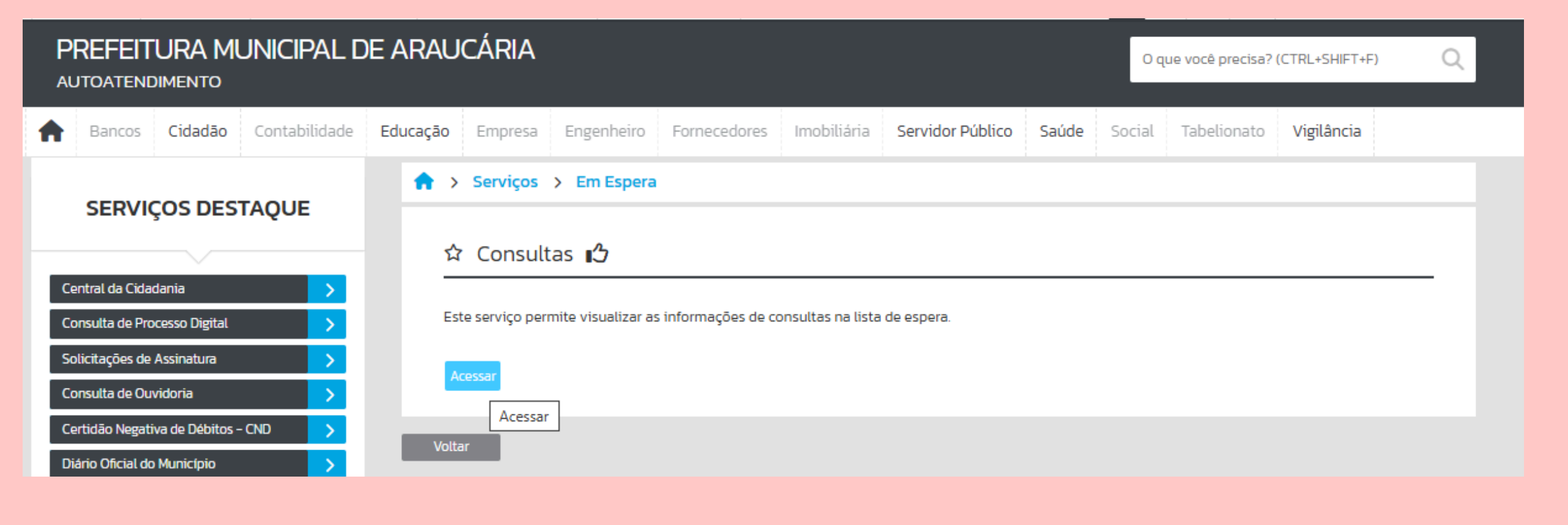

🛖 > Serviços > Em Espera

### ☆ Consultas 🖒

| Cidadão:                | there is a | 🗸 Consultar           |                     |               |            |
|-------------------------|------------|-----------------------|---------------------|---------------|------------|
| D Visualizar            |            |                       |                     |               |            |
| 🔲 Data de Entrada       | Cliente    | Unidade               | Profissional        | Especialidade | Posição na |
|                         |            | Não existem registros | para serem exibidos |               |            |
| <<  Página: 1 de O $ >$ | 이 🖶 🔍   🌩  |                       |                     |               |            |

Voltar

# Vamos clicar em "ACESSAR" e aguardar o carregamento

Todas as solicitações do usuário que estiverem em situação de **"ESPERA**" serão listadas aqui

Protocolo

Total O

## **CONSIGO ACESSAR PELO CELULAR?**

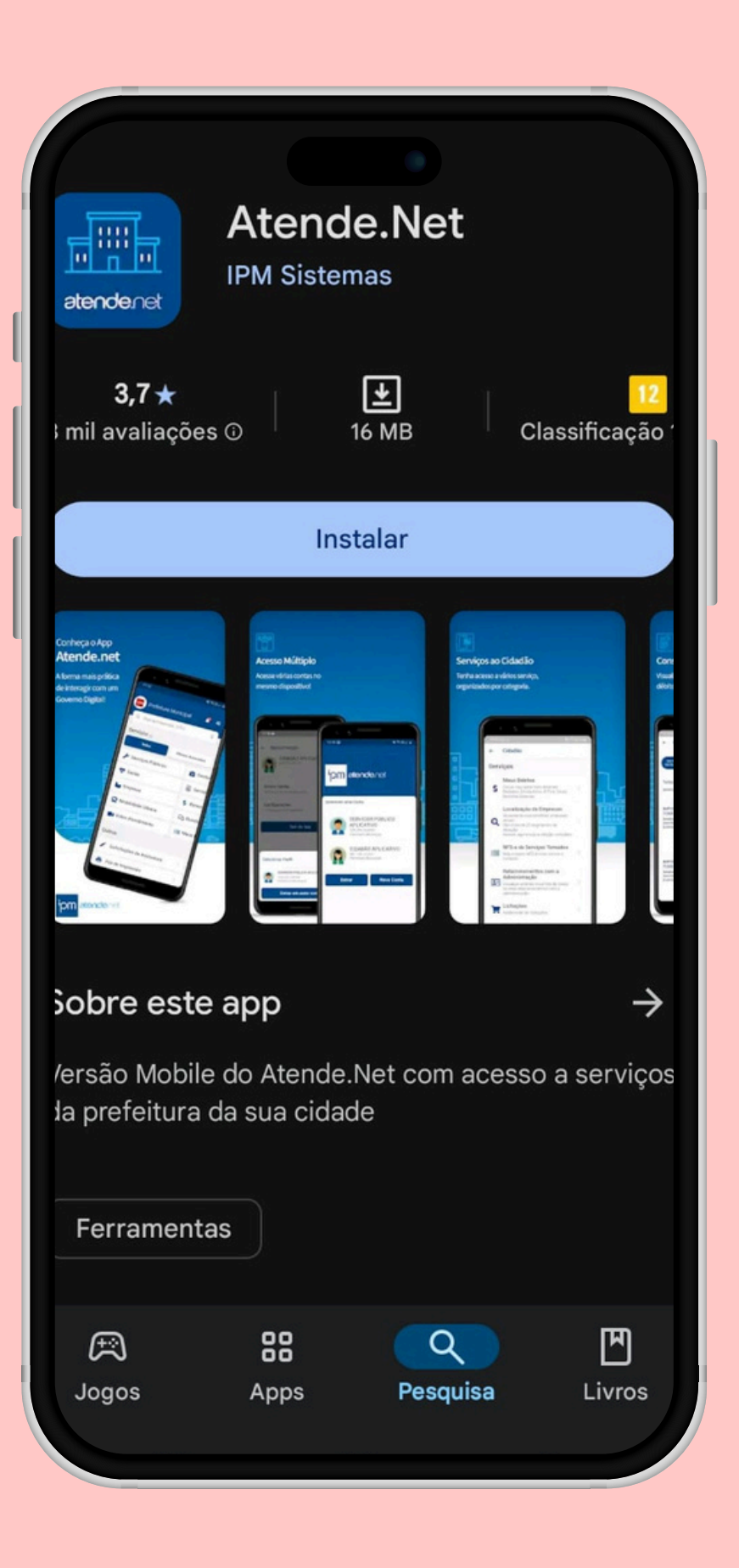

Sim! O aplicativo do Atende.Net está disponível nas lojas de aplicativo.

> Após baixar, vamos clicar em **"ACESSAR CONTA"** e fazer login

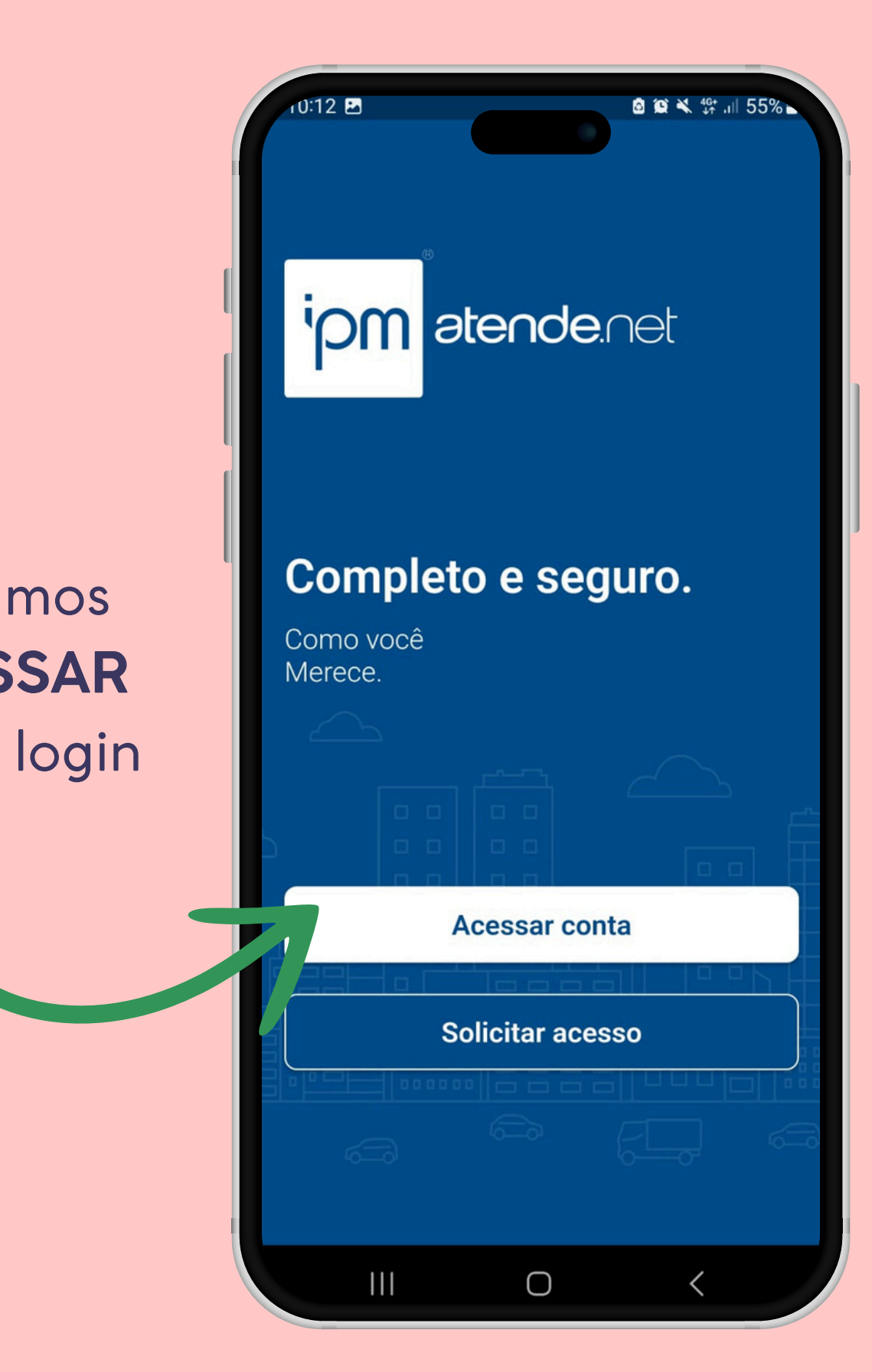

## Vamos seguir o caminho: "SAÚDE" > "CONSULTAS EM ESPERA"

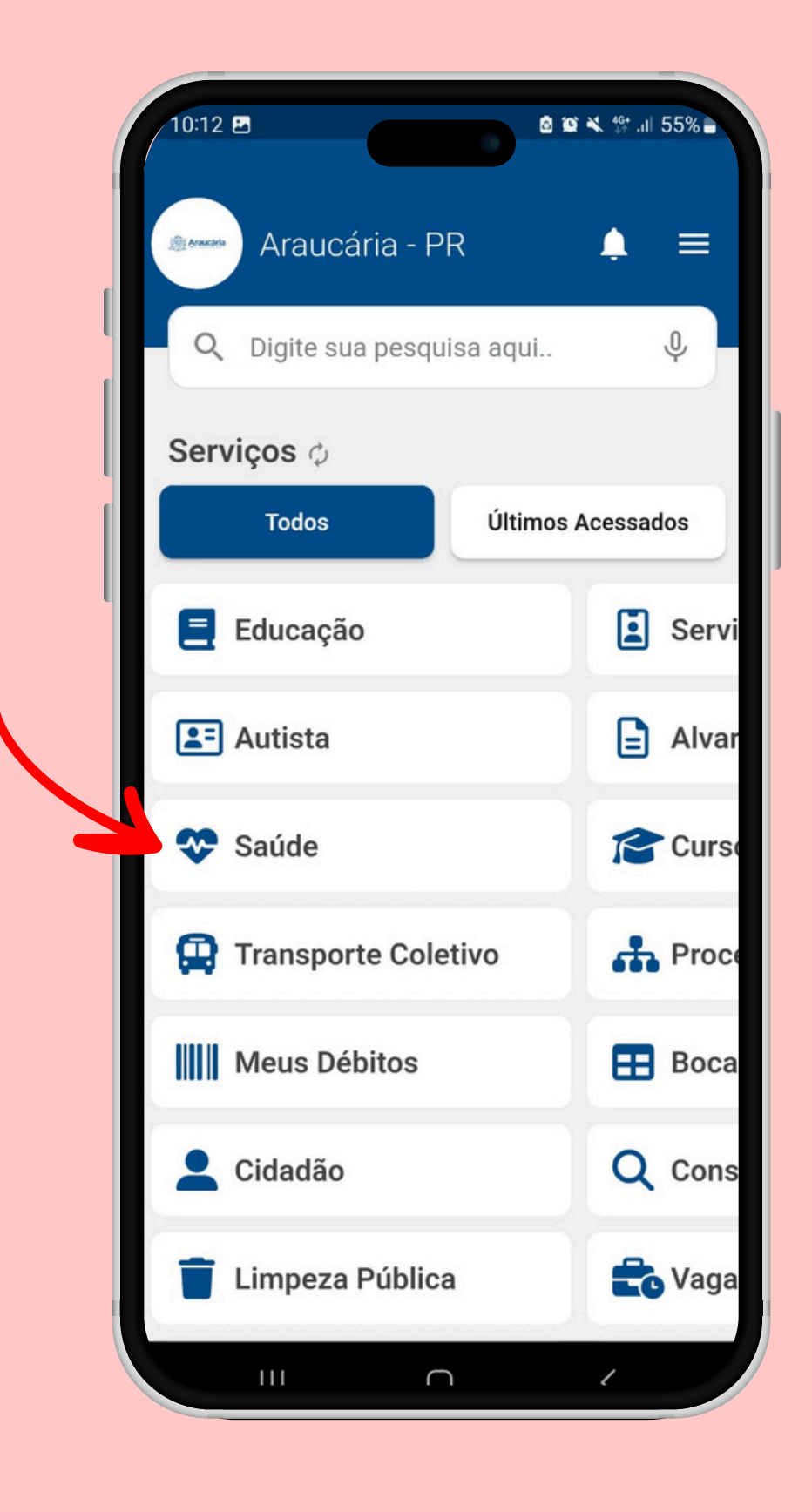

| J-14 🗠       | 🖸 😫 🐔 💥 all 5476                                                                                              |
|--------------|----------------------------------------------------------------------------------------------------|
| <del>\</del> | Saúde                                                                                                    |
|              | Listar as consultas agendadas para o cliente e seus familiares.                                               |
| ×            | <b>Consultas Canceladas</b><br>Listar as consultas canceladas.                                                |
|              | <b>Consultas Realizadas</b><br>Listar as consultas realizadas.                                                |
| (8)          | Medicamentos Disponíveis<br>da Rede<br>Listar os medicamentos disponíveis<br>na rede de atenção do município. |
|              | Consultas em Espera<br>Listar as informações de consultas<br>em espera.                                       |
| ≔            | <b>Medicamentos em Uso</b><br>Listar os medicamentos em uso.                                                  |
| •            | Atendimento de<br>Enfermagem<br>Listar os atendimentos básicos<br>realizados                                  |
| Δ            | Agendamentos e Resultados<br>de Exames<br>Lista os registros dos agendamentos                                 |
|              |                                                                                                    |

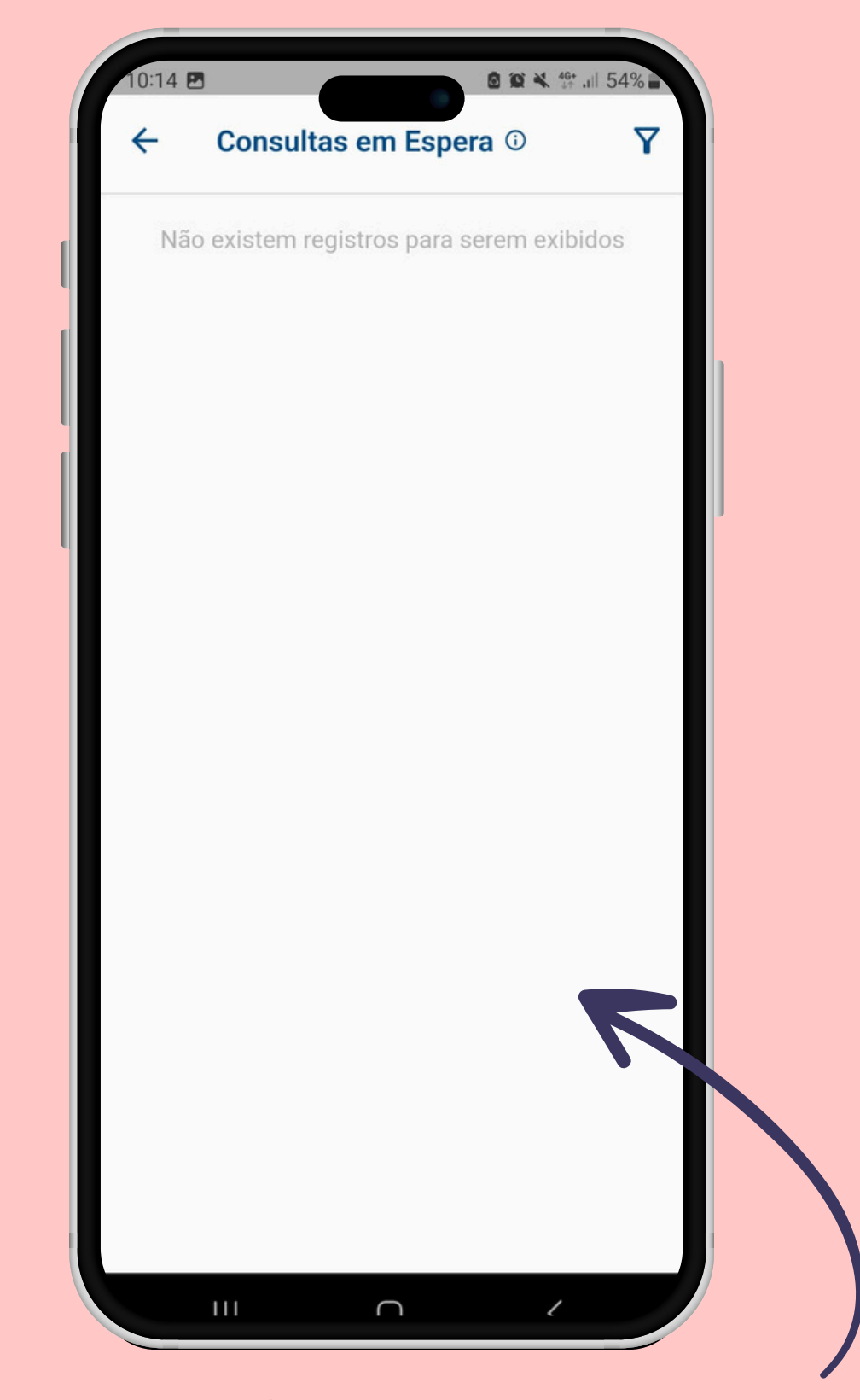

# Seus atendimentos em espera estarão listados aqui!

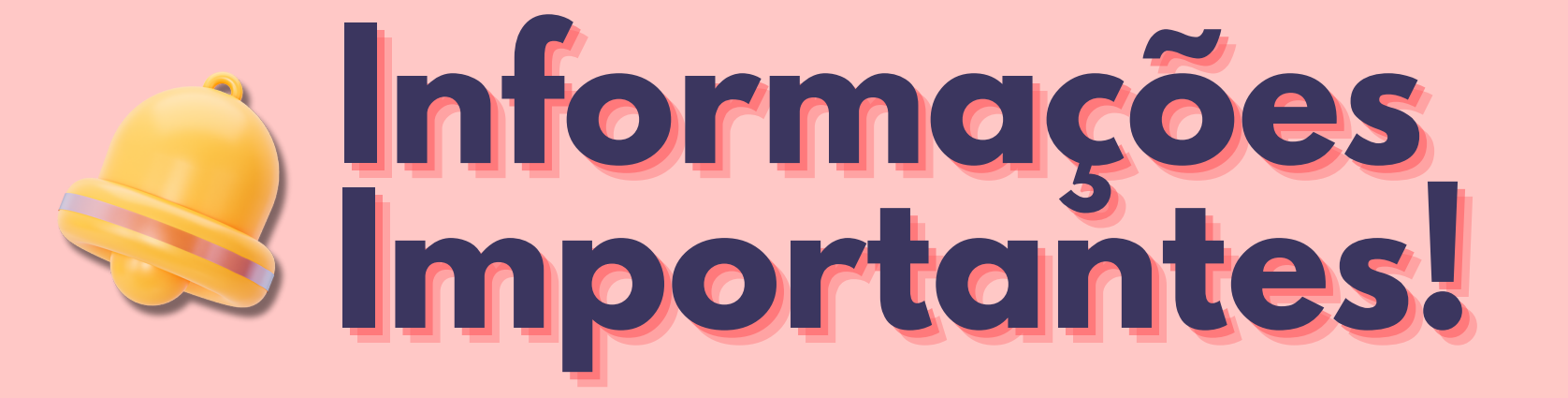

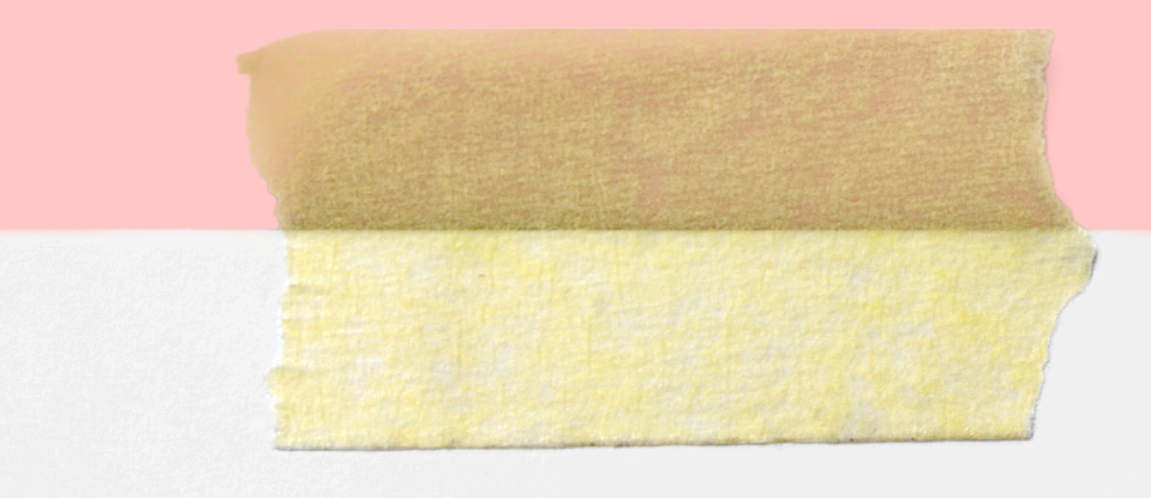

- Os agendamentos seguem uma ordem cronológica e de prioridade;
- O agendamento é feito de acordo com as ofertas dos prestadores da Rede de Atenção em Saúde do SUS.

  - Inclusive prestadores Estaduais e de Consórcios Intermunicipais!